# Eksplorasi dengan GeoGebra

### Kalkulus 1

### 2020/2021

Tim Dosen Kalkulus 1 Departemen Matematika FMIPA UI

# Eksplorasi Computer Algebra System (CAS)

- Klik icon "3 garis horizontal" di pojok kanan atas.
- Klik icon "Perspectives"
- Klik icon "CAS"

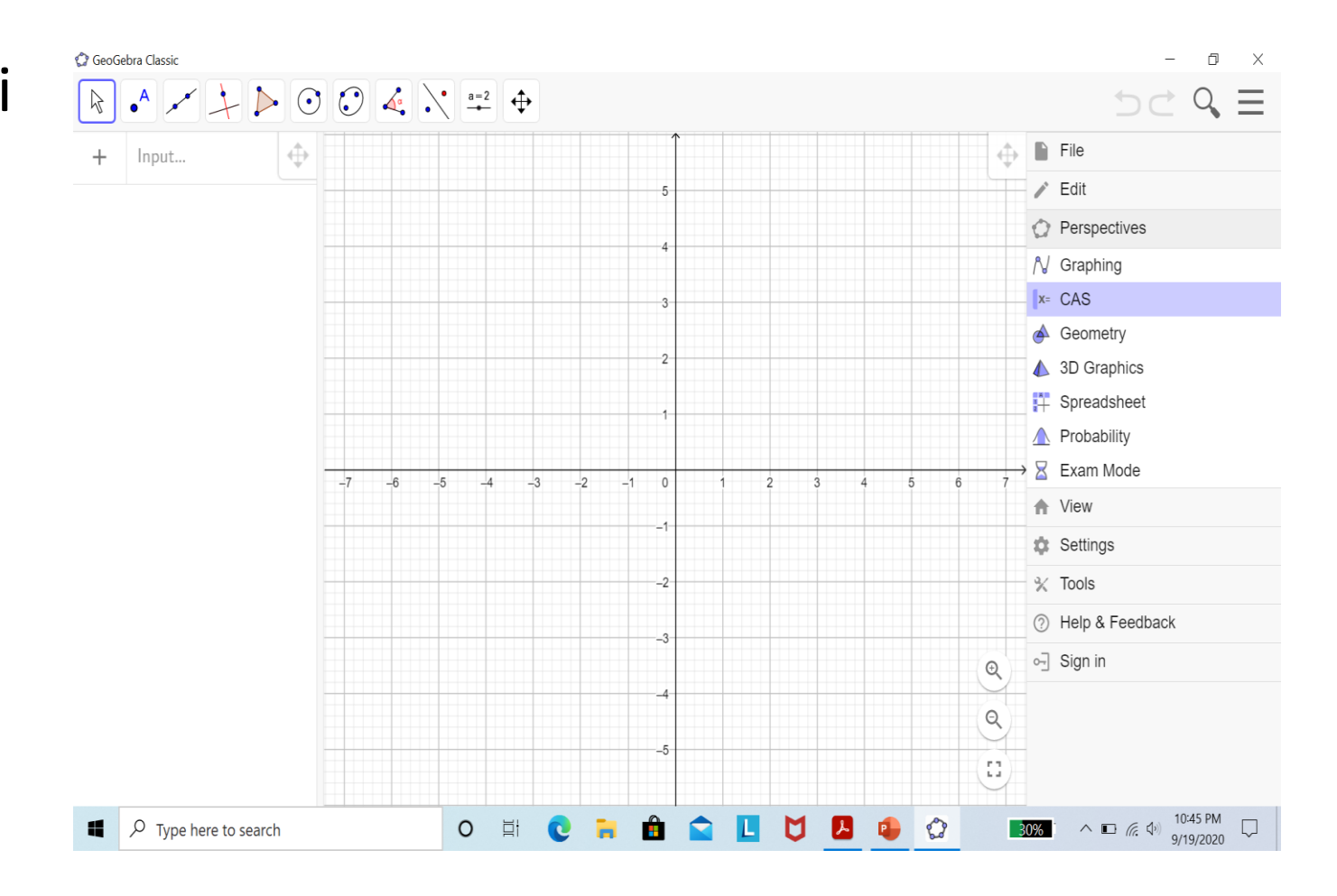

- Menentukan himpunan penyelesaian ketaksamaan
  - -5 < 2 x 3 < 9.
- Di GeoGebra, ketik:
   Solutions(-5<2\*x-3<9,x)</li>
- Catatan:

Tekan tombol "Enter" untuk menjalankan perintah di GeoGebra.

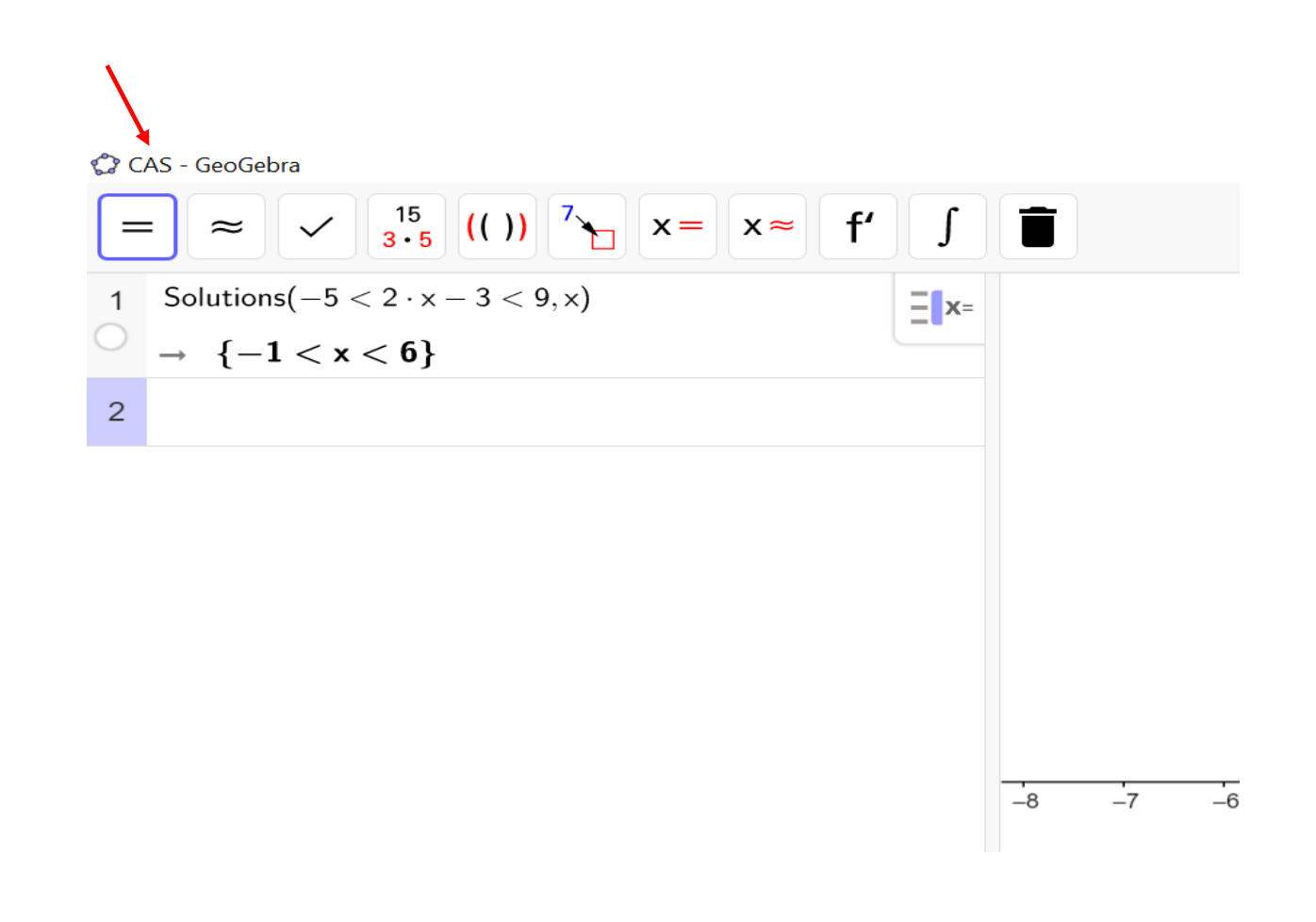

- Menentukan himpunan penyelesaian ketaksamaan
  | 2 x - 5 | < 7.</li>
- Di GeoGebra, ketik:
   Solutions(abs(2\*x-5)<7,x)</li>

CAS - GeoGebra  $= \approx \sqrt{15} (())^{7} \times = \times \approx f' \int \square$   $Solutions(0 < 2 \times - 3 < 3, \times)$   $= \times =$   $\left\{\frac{3}{2} < x < 3\right\}$   $2 \quad Solutions(|2 \cdot x - 5| < 7, \times)$   $\rightarrow \{-1 < x < 6\}$  3

-6

-8

-7

# Eksplorasi numerik di bidang

- Klik icon "3 garis horizontal" di pojok kanan atas.
- Klik icon "Perspectives"
- Klik icon "Graphing"

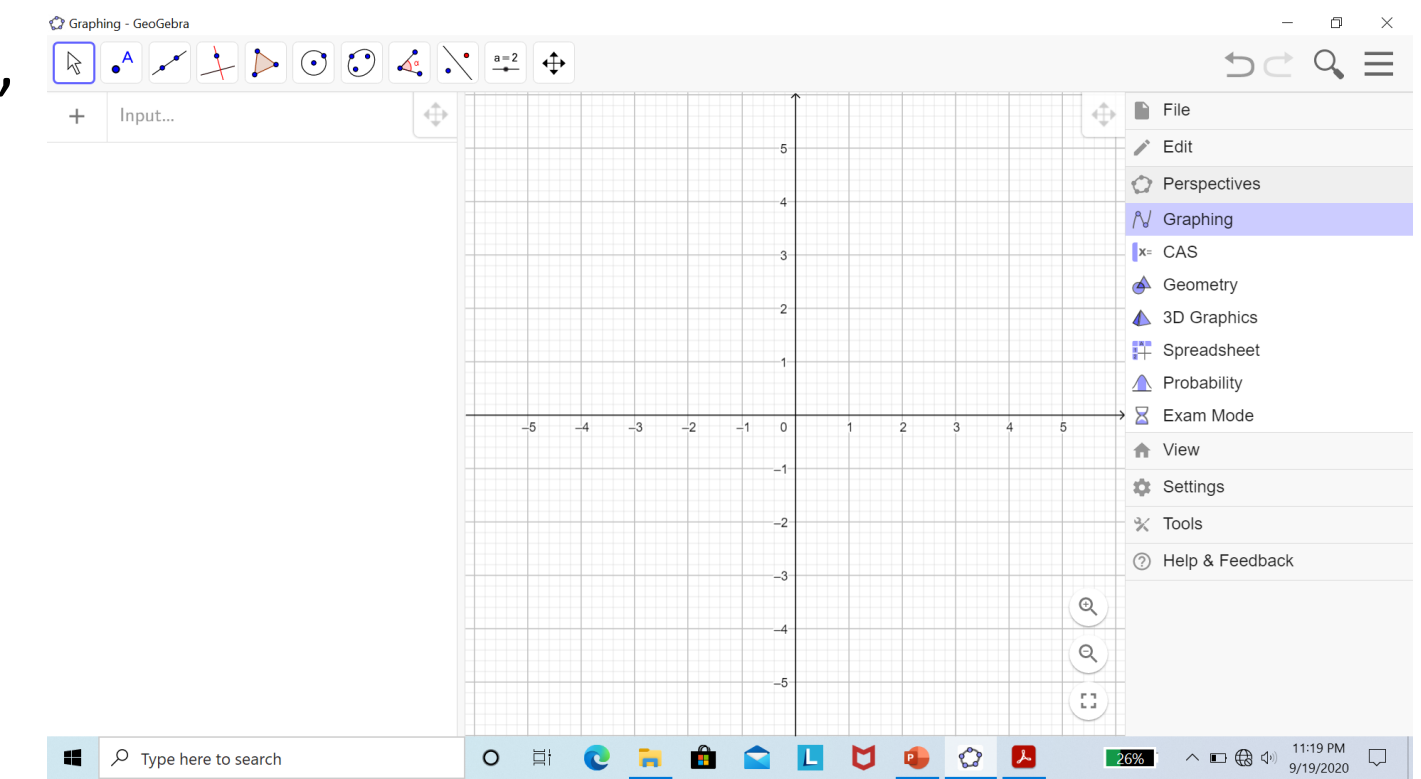

- Menggambar persamaan  $x^2 + y^2 6y 16 = 0.$
- Di GeoGebra, ketik:
   x^2+y^2-6\*y-16=0

#### Catatan:

Gunakan tombol "panah kanan" di keyboard untuk memindahkan baris dari posisi pangkat ke posisi awal.

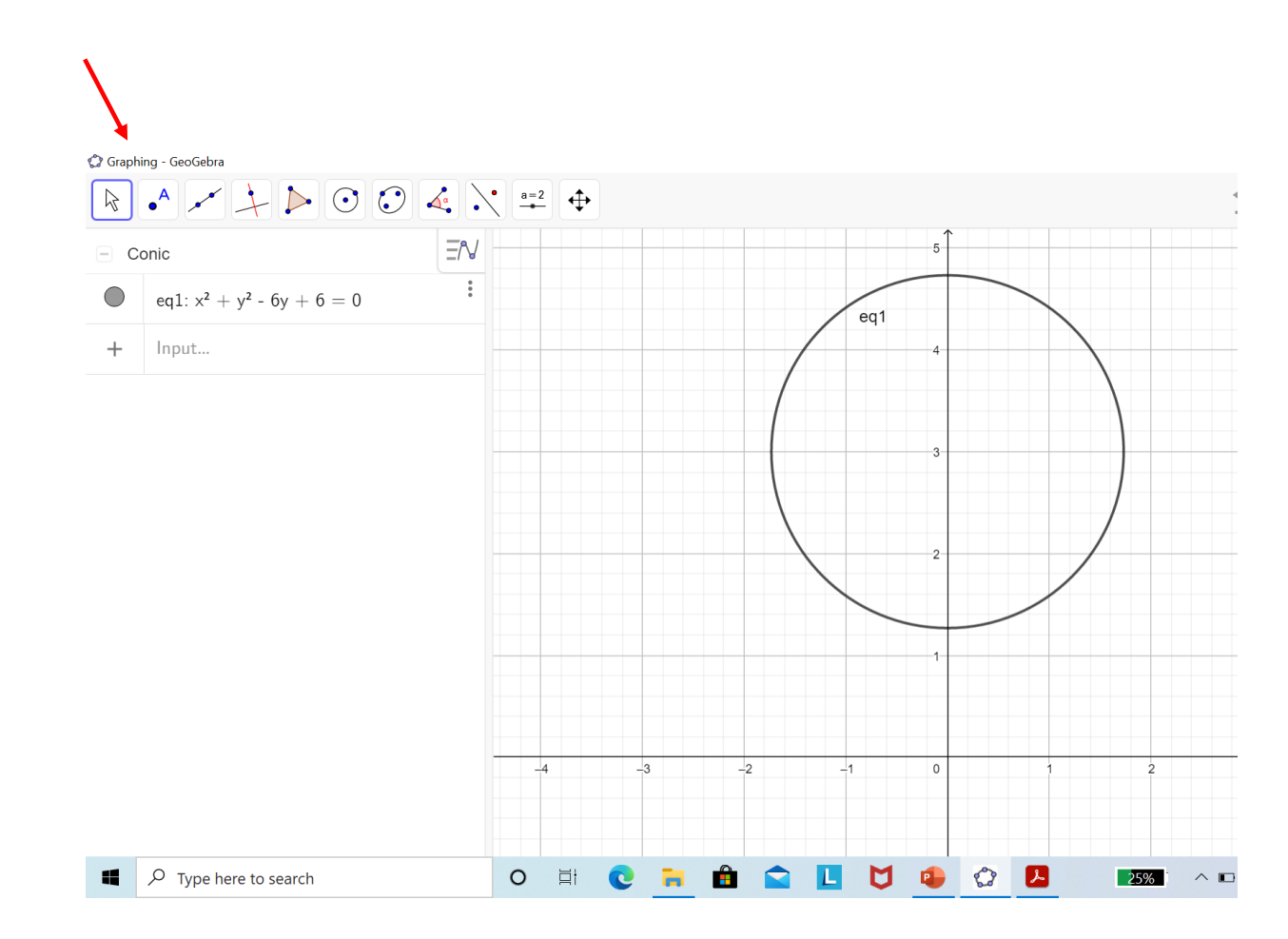

- Menggambar persamaan  $y = -x^2 + 3$ .
- Di GeoGebra, ketik:
   y=-x^2+3

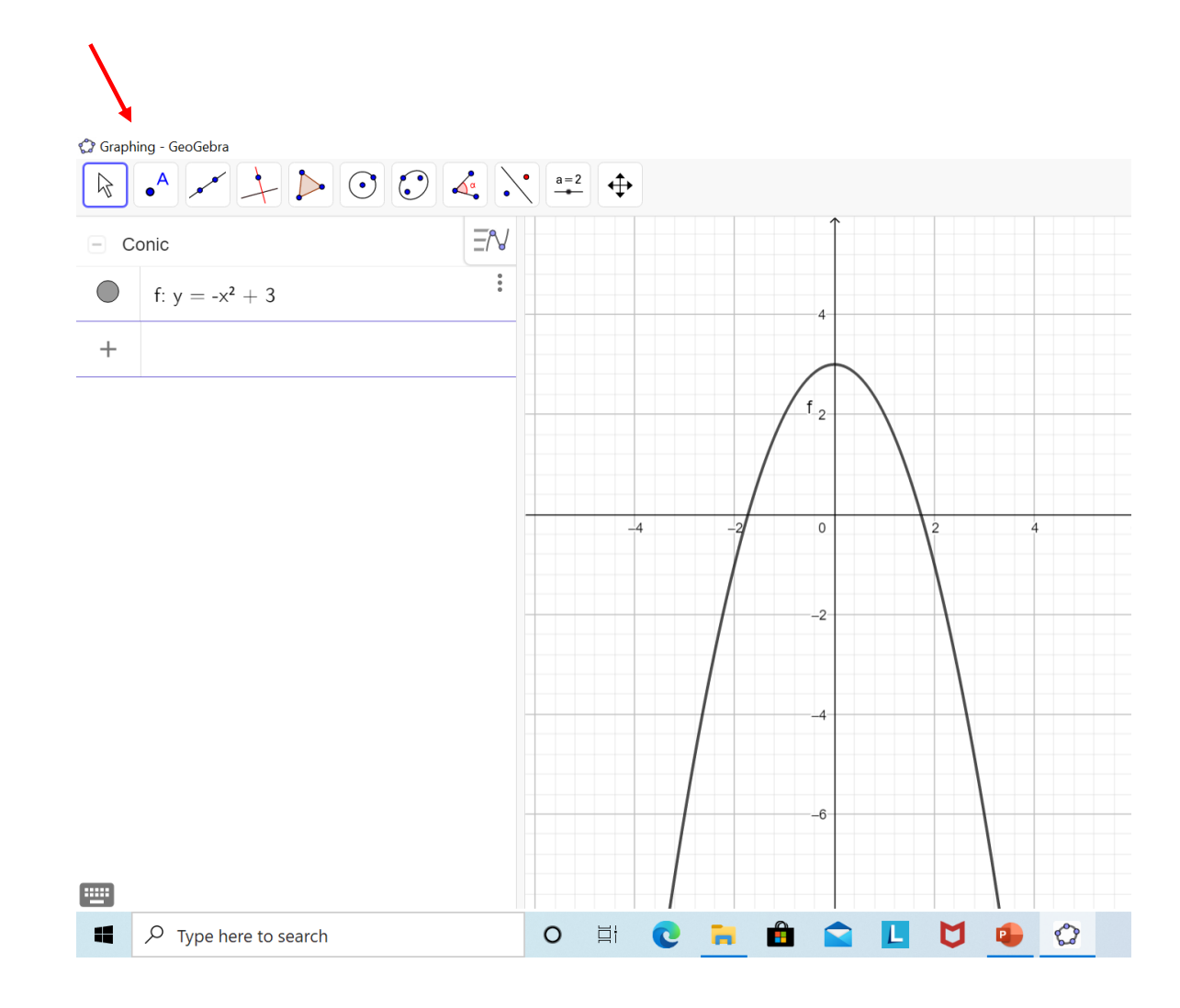

- Menggambar fungsi nilai mutlak: y=|x|+3.
- Di GeoGebra, ketik:
   y=abs(x)+3

 Menggambar fungsi bilangan bulat terbesar yang lebih kecil atau sama dengan:

y=[x]

Di GeoGebra, ketik:
 y=floor(x)

Selamat bereksplorasi dengan GeoGebra!